カード登録・変更時

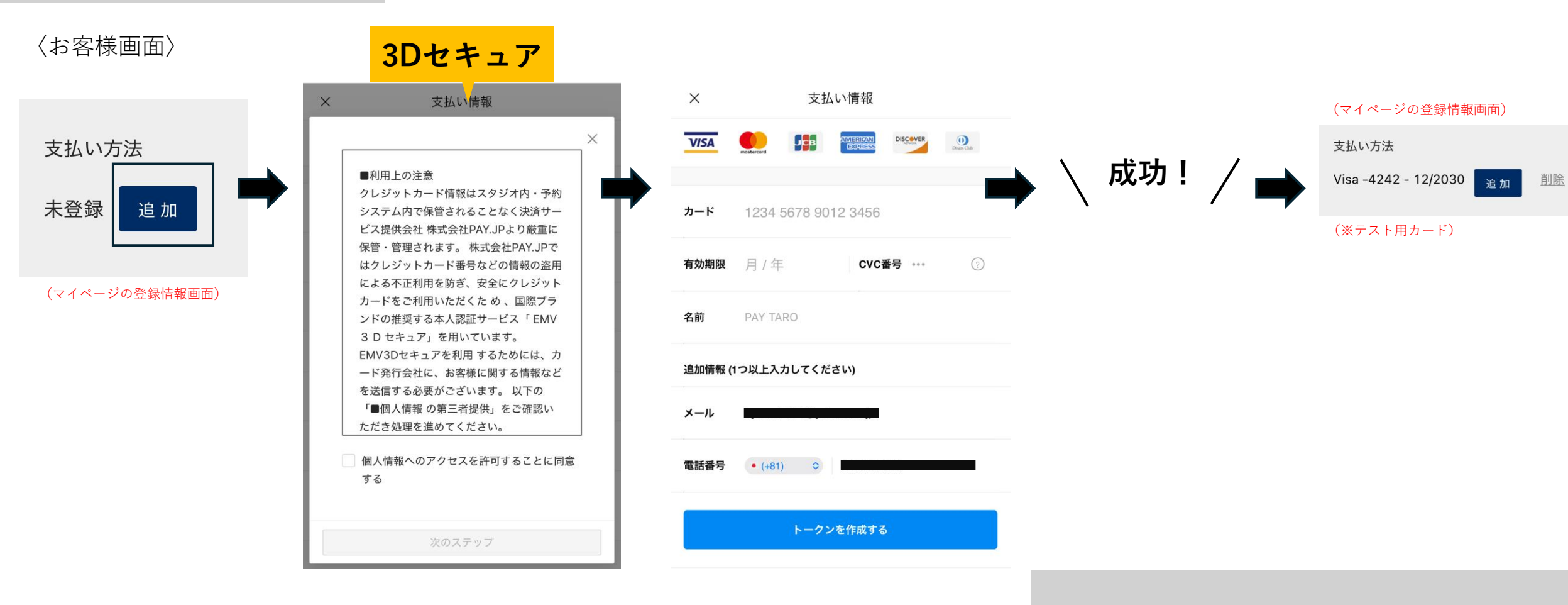

## 〈カード登録後の管理画面/生徒詳細画面〉

 Pay.jp顧客ID
 cus\_69130ee08a6ff4554b73be3ad7bf

 クレジットカード情報
 Visa-4242-12/2030

(※テスト用カード)